# はじめよう **OneNote** ノートの取り方自由自在♪♪

~活用編~

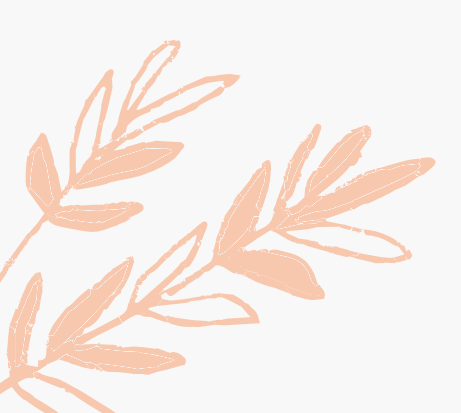

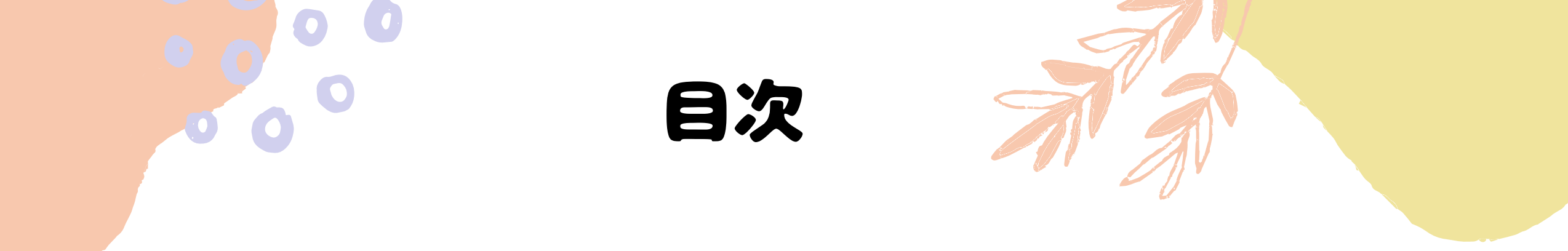

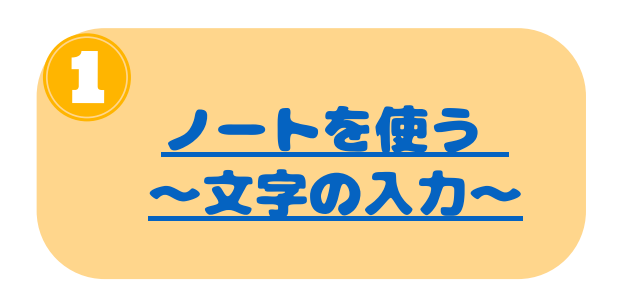

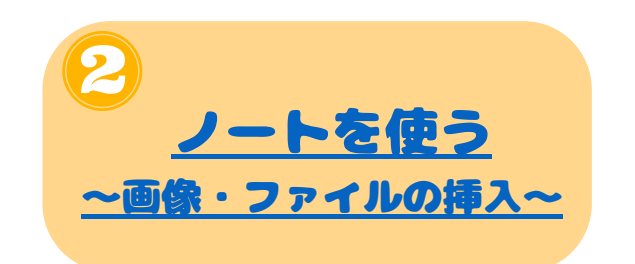

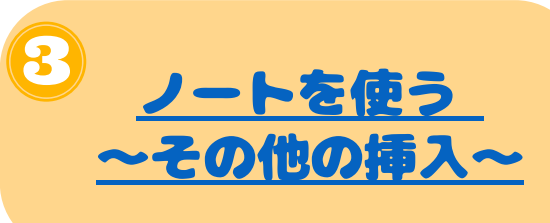

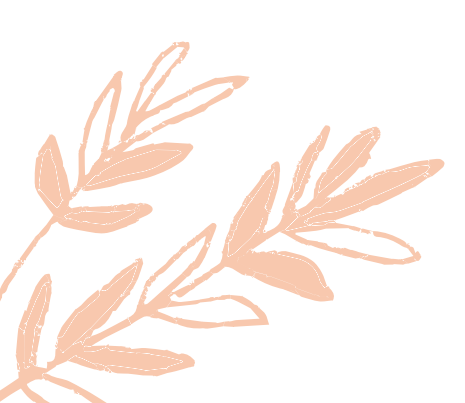

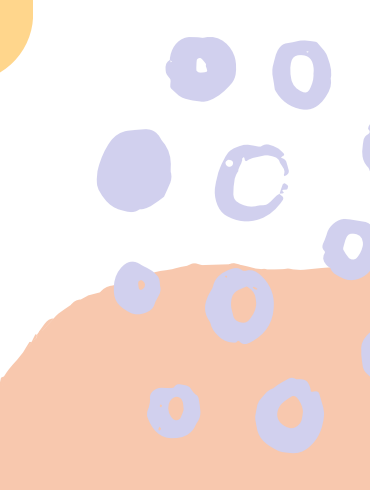

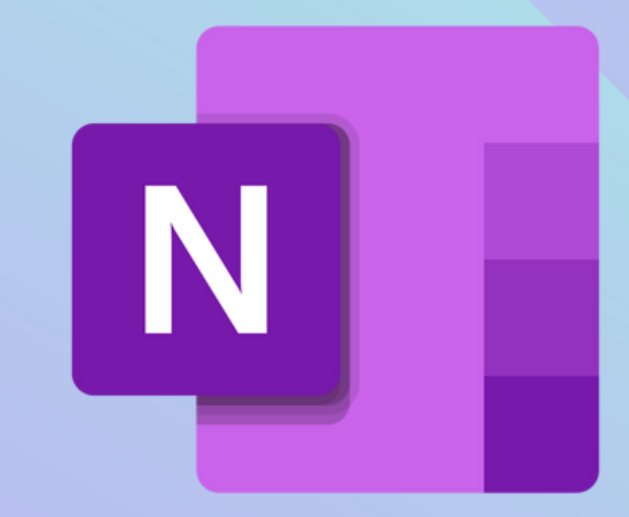

#### ノートを使う ~文字の入力編~

# ノートを使う~文をキーボードで入力する~

| ファ  | イル <b>ホーム</b> 挿入                  | 描画 表示 ヘルプ                         | ♀ 必要な作業を入力 ✔ 編集 ∨ | ⓒ 戌 共有 ∨ |
|-----|-----------------------------------|-----------------------------------|-------------------|----------|
| 5   | <ul> <li>「」、「MS ゴシック」、</li> </ul> | ∽ 11 ∽ <b>B</b> <i>I</i> <u>U</u> |                   | ✓        |
| II\ | ■: 音楽 ~                           |                                   | Believe           |          |
| Q   | 題材1                               | Believe                           | 2022年5月24日 14:02  |          |
|     |                                   | 無題のページ                            |                   |          |
|     |                                   |                                   | あいうえお             |          |
|     |                                   |                                   |                   |          |
|     |                                   |                                   |                   |          |
|     |                                   |                                   |                   |          |

#### 枠で囲われたところが、ノートの部分になります。 カーソルを合わせてWordのように文字を打つことができます。 文字の種類や大きさ、太字、色の設定などもほぼWordと同じ です。

#### ノートを使う ~ 文をディクテーションで入力する~

| ファ  | イル <b>ホーム</b> 挿入                         | 描画 表示 ヘルプ                        | ♀ 必要な作業を入力                                        | ♀ ピ 共有 ∨ |
|-----|------------------------------------------|----------------------------------|---------------------------------------------------|----------|
| ちょ  | <ul> <li>「」、</li> <li>MS ゴシック</li> </ul> | ∨11 ∨ <b>B</b> <i>I</i> <u>U</u> | $\swarrow \  \  \  \  \  \  \  \  \  \  \  \  \ $ | - Feed - |
| II۱ | ■: 音楽 ~                                  |                                  | Believe                                           |          |
| Q   | 題材1                                      | Believe                          | 2022年5月24日 14:02                                  |          |
|     |                                          | 無題のページ                           |                                                   |          |
|     |                                          |                                  | あいうえお                                             |          |
|     |                                          |                                  |                                                   | I        |
|     |                                          |                                  |                                                   | I        |
|     |                                          |                                  |                                                   |          |

ディクテーション機能も使えます。右上のマイクのボタンを押すと、 音声入 力が可能となります。少し誤差は出てきますが ほぼ発音通り に入力してくれます。 日本語だけでなく、さまざまな言語にも対応しています。

#### ノートを使う ~文をディクテーションで入力する~

日本語

V

□ ディクテーション **Believe** イタリア語 (イタリア) 2022年5月24日 14:02 スペイン語 (インターナショナル ソート) スペイン語 (メキシコ) 例えば君が傷ついてくじけそうになったときは必ず僕がそばにいて 支えてあげるよ<mark>その方を</mark> ドイツ語 (ドイツ) ヒンディー語 フランス語 (カナダ) この部分は、判別ミスが出ている フランス語 (フランス) ところです。 ポルトガル語 (ブラジル) が、ほとんど不自由なく使えま 英語 (イギリス) 英語 (インド) す。 英語 (オーストラリア) 改行も「改行」といえば 勝手に 英語 (カナダ) 改行してくれます。 英語(米国) 中国語(中国)

#### ノートを使う ~手書きで文字を入力する~

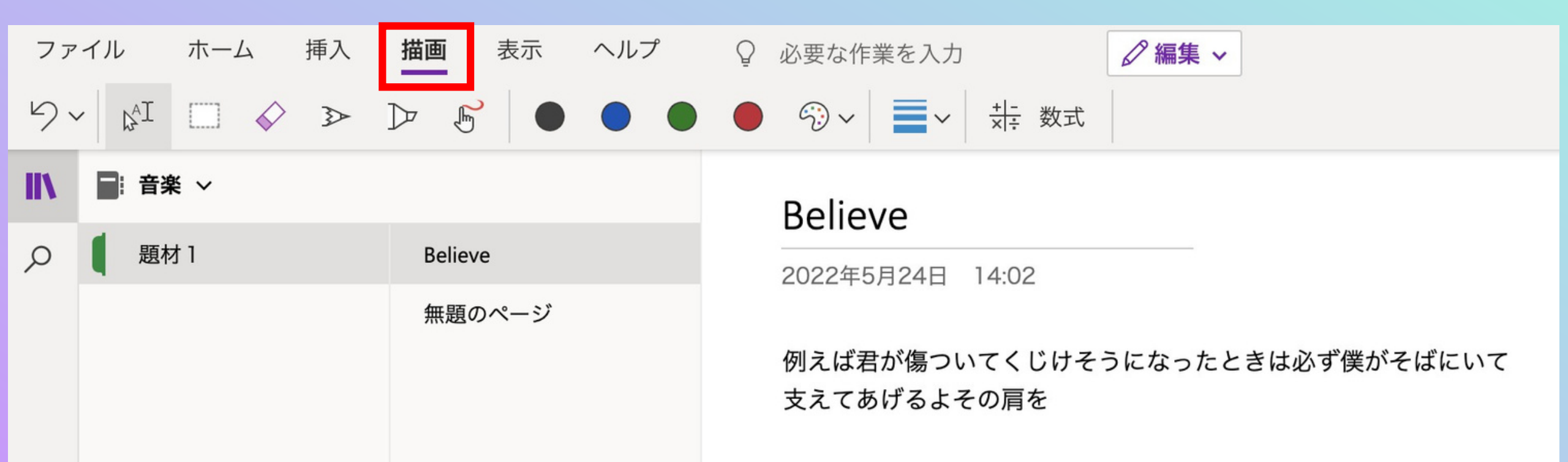

#### 上のタブから「描画」を選択します。そうすると、ペンの種類・ 文字の色、 ペンの太さなどが選択できるようになります。

#### ノートを使う~手書きで文字を入力する~

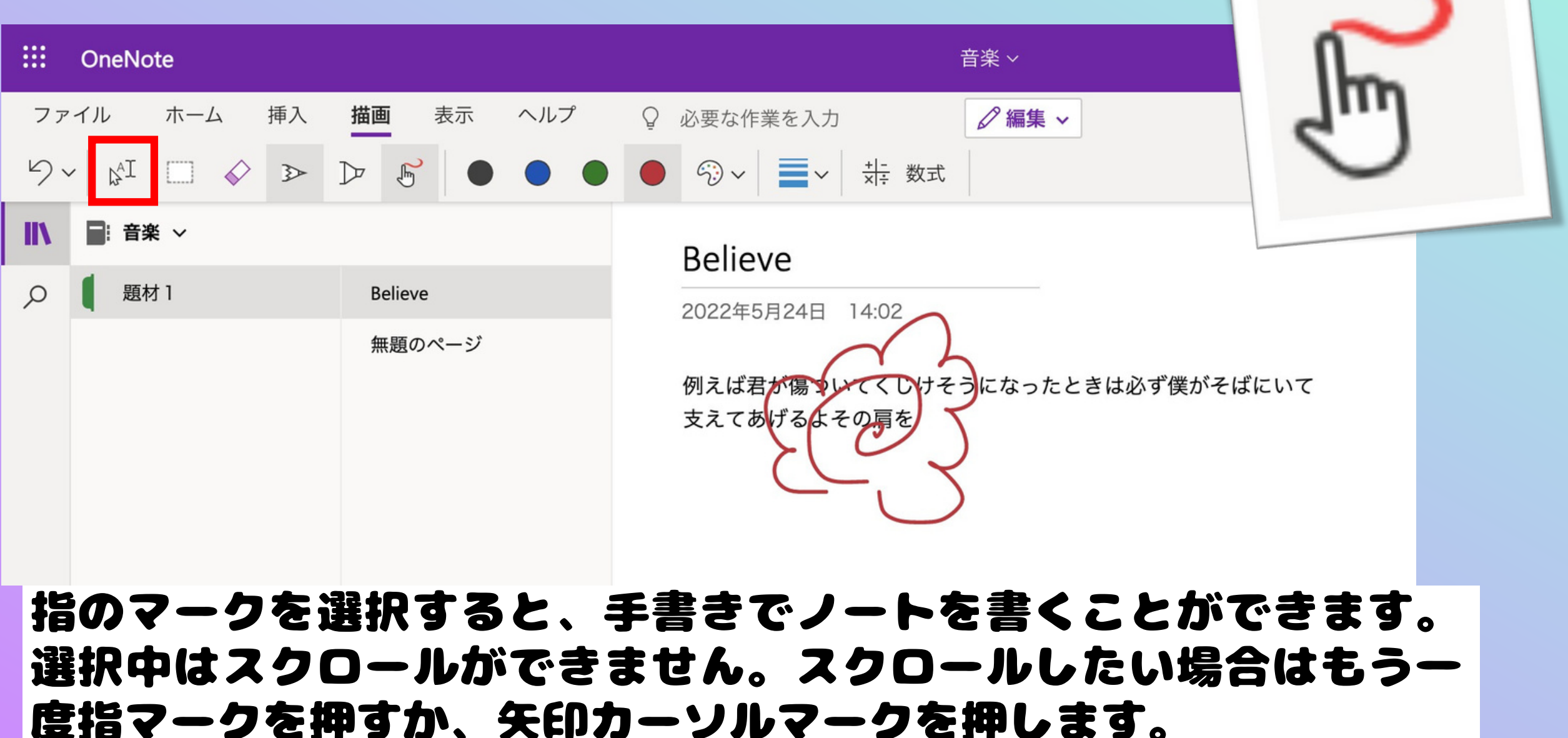

### ノートを使う ~画像・ファイル挿入編~

| J                 | ートを                      | 使う               | ~画像           | を挿入する~                |                              |  |
|-------------------|--------------------------|------------------|---------------|-----------------------|------------------------------|--|
|                   | OneNote                  |                  |               |                       | 音楽~                          |  |
| ファ                | イル ホーム 挿                 | 入 描画 表示          | ヘルプ           | ♀ 必要な作業を入力            | ✓ 編集 ∨                       |  |
|                   | 表 ~ 🕕 ファイル ~             | 🐼 画像 🗸 👁 リン      | ンクの挿入         | ● オーディオ Ω 記号 > 🛬      | ☆ 数式 ○ ② 絵文字 ~               |  |
| IIV               | ■: 音楽 ~                  | 🔁 ファイルから         |               | 面像                    |                              |  |
| Q                 | 題材 1                     | カメラから            |               | 2022年5月25日 9:45       |                              |  |
|                   |                          | と∰ オンラインから       |               |                       |                              |  |
|                   |                          |                  |               |                       | <b>画像</b><br>2022年5月25日 9:45 |  |
| - 4               | っちずかこ(                   | 传入。大汉            | +01           |                       |                              |  |
| Lu<br>Zu          | どこから                     | 「押へ」で迅<br>画像を持って | in し、<br>こくる1 | 「回家」で選択:<br>かを選んで、插入し |                              |  |
| まる                | ます。 ファイルなら、入れたい画像を選択し開く、 |                  |               |                       |                              |  |
| カメラは端末のカメラが起動します。 |                          |                  |               |                       |                              |  |

ノートを使う ~ファイルを挿入する~

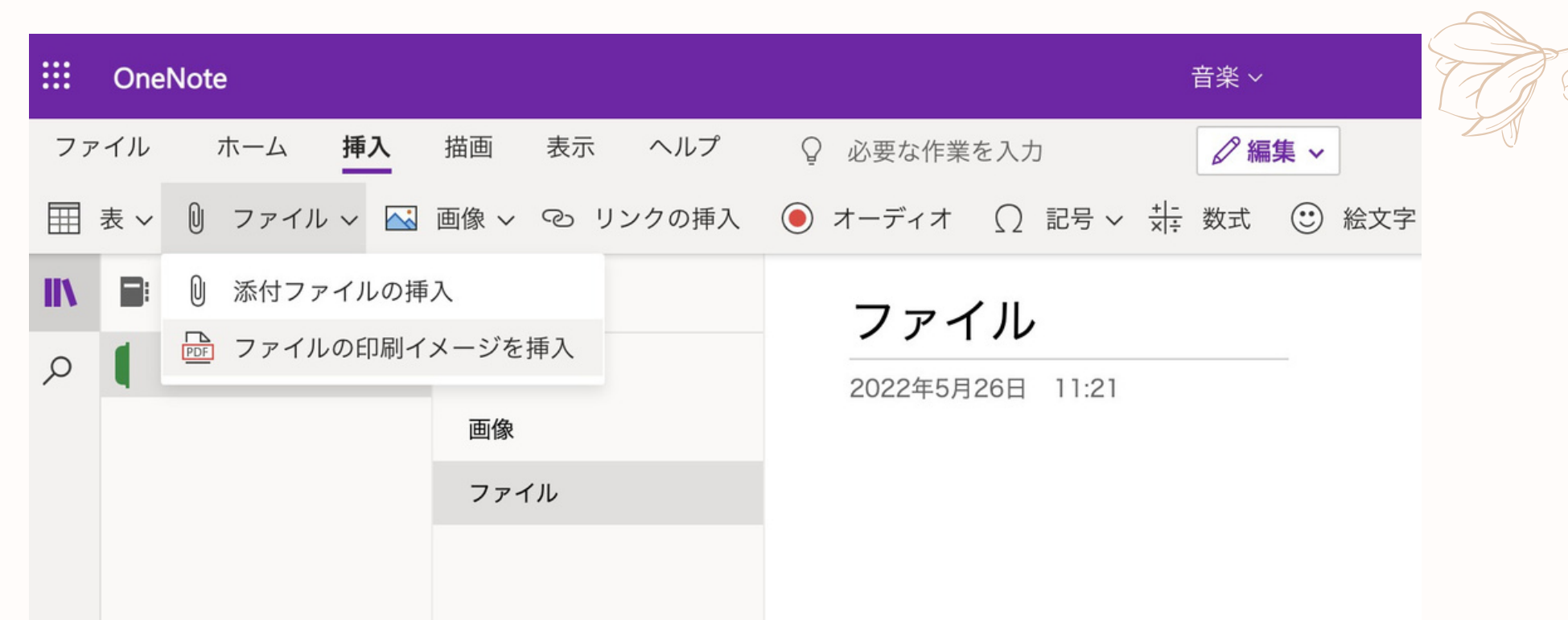

次は「ファイル」を選択する。おすすめは「印刷イメージで挿入」 です。 これを選んで挿入したいファイルを選ぶと、勝手にPDFに 変換してファイルを開けなくても、ファイルを見ることができま す。

### ノートを使う ~ファイルを挿入する~

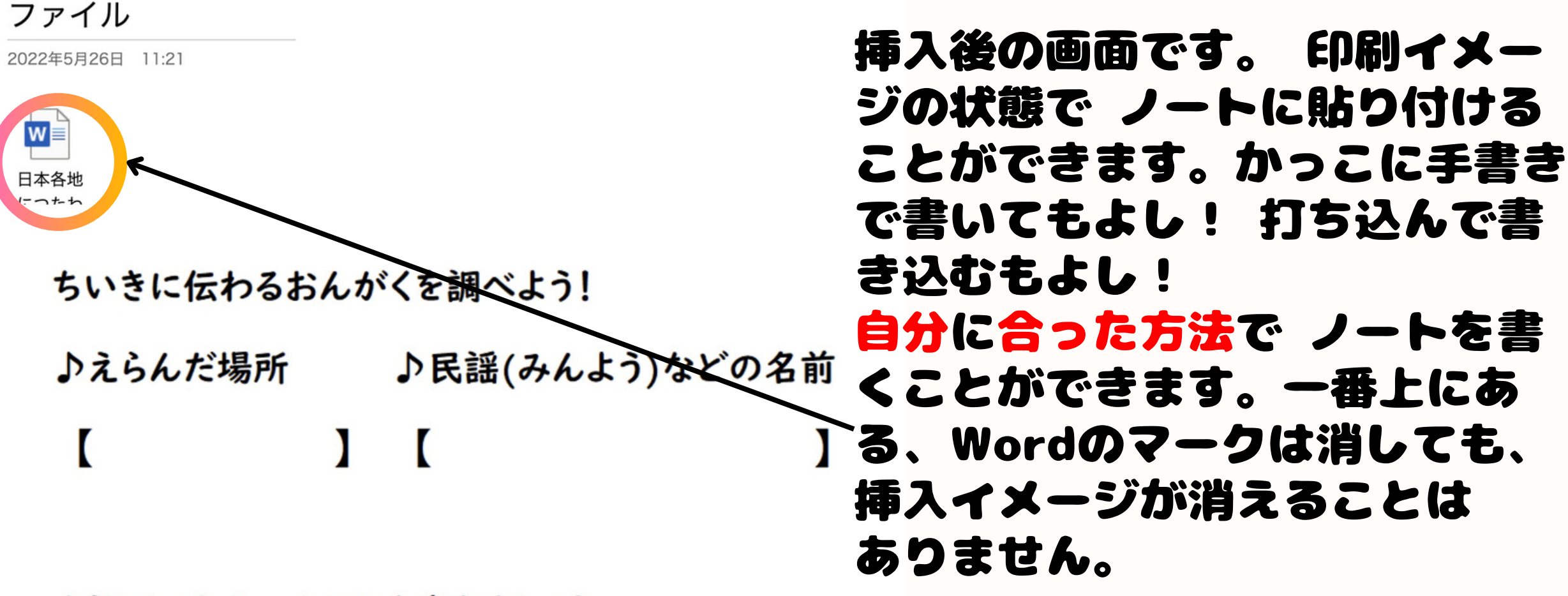

♪調べてわかったことを書きましょう。

今までの紙ベースのデータもそのままデジタルノートとして使えるので わざわざ作り直す必要なし!

ノートを使う ~ファイルを挿入する~

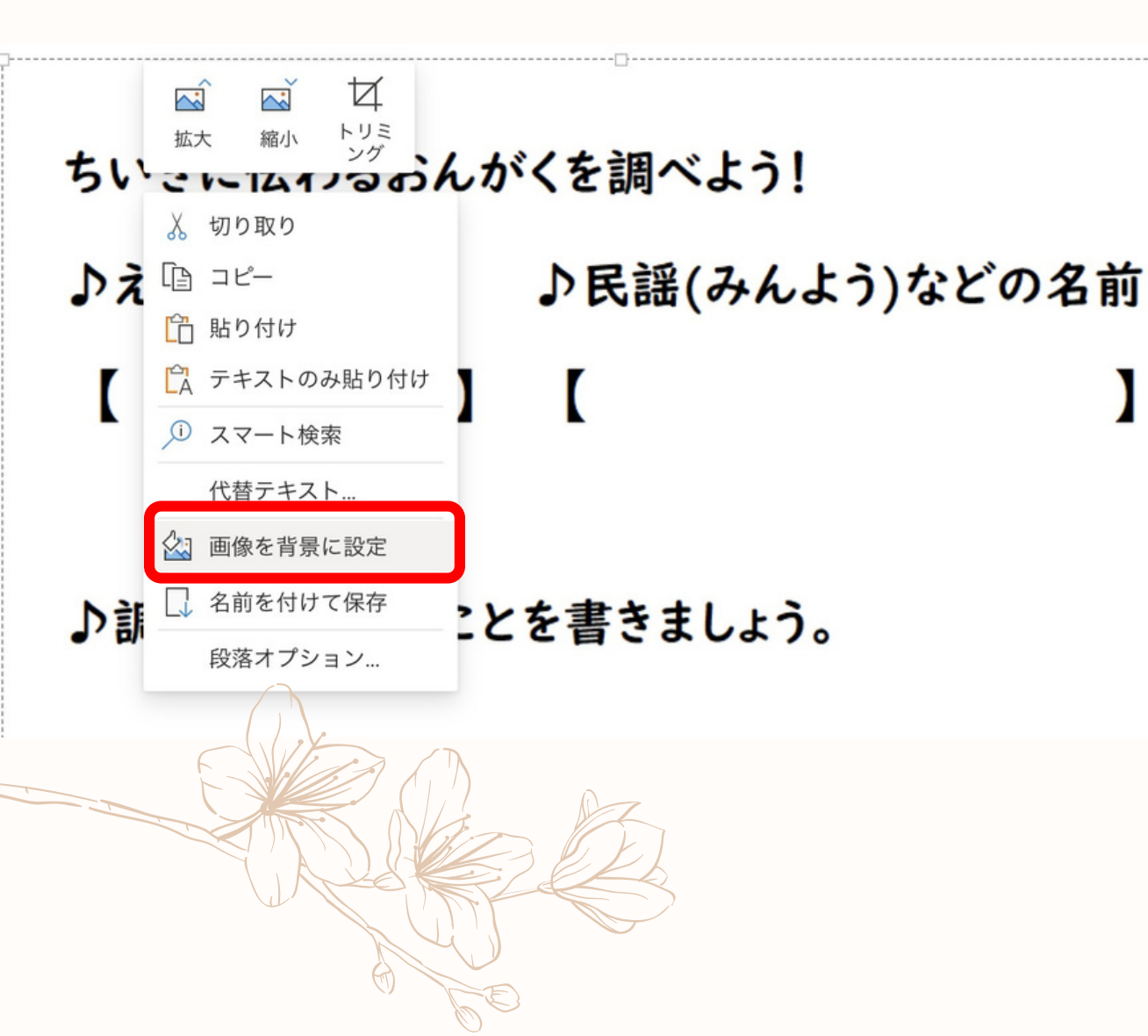

使える裏技☆ 挿入したファイ ルを選択し 右クリックを押し ます。 そうすると、一覧の中 に「画像を背景に設定」 があります。背景に設定して おくことで、児童が誤って ファイルを消してしまったり、 ファイルが動いてしまうことを 防ぐことができます。

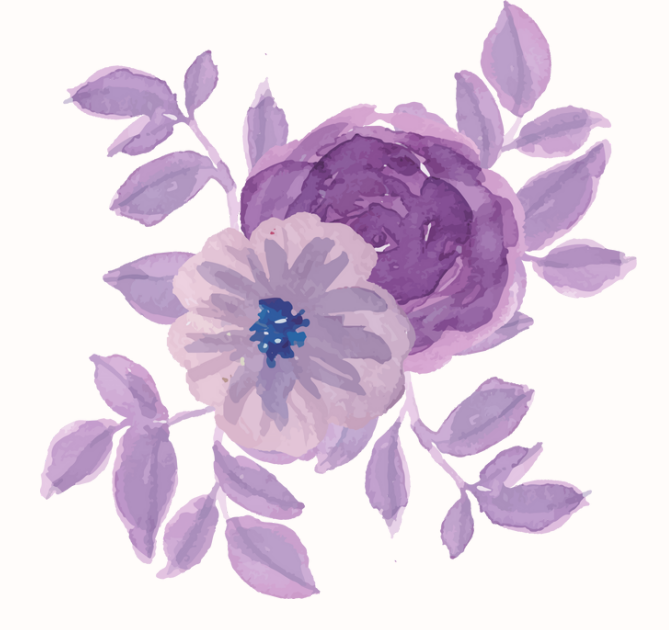

# ノートを使う ~そのほか使える挿入編~

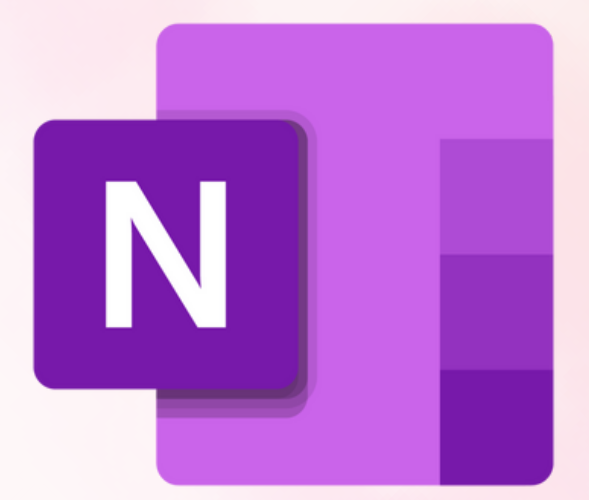

### ノートを使う ~その他の挿入~

👁 リンクの挿入 💿 オーディオ <u>Ω</u> 記号 🗸 🕂 数式 🙂 絵文字 🗸 Office アドイン 📑 会議の詳細 📑 Forms 😡 ステッカー

画像やファイル以外にもさまざまなものを挿入できます。 リンク…関連するWEBページへのリンクを貼りつけられます。 オーディオ…マイクで拾った音声をそのまま貼りつけられます。 記号…・篁数で使う記号などもこちらにあります。 数式…手書きや打ち込んだ数式を挿入できます。 絵文字…携帯電話でよく使うような絵文字です。 アドイン…追加機能です。これは制限で使えない場合があります。 会議の詳細…これも制限で使えない場合があります。 Forms…作ったフォームを挿入できます。 ステッカー…シールやスタンプ代わりに使えます。

# ノートを使う ~リンクの挿入~

🕞 リンクの挿入 🌔 オーディオ <u>Ω</u> 記号 > 🔆 数式 🙂 絵文字 > 🎧 Office アドイン 📑 会議の詳細 📑 Forms 😡 ステッカー

|                                  | - リンクの伝えた叫オレ キテオ             |
|----------------------------------|------------------------------|
| メ<br>ソンク                         | るテキスト欄、アドレス欄                 |
| 表示するテキスト:                        | が出てきます。<br>スカレア(長スを掛けげ       |
| 検索エンジン                           | ヘガレし、押へで押じは<br>ノート内にテキマト欄に入力 |
| アドレス:                            | した文字が出てきます。                  |
| https://www.bing.com/?FORM=Z9FD1 | それをクリックすることで 指               |
| 挿入 キャンセル                         | 定したWEBページにいくこと<br>ができます。     |

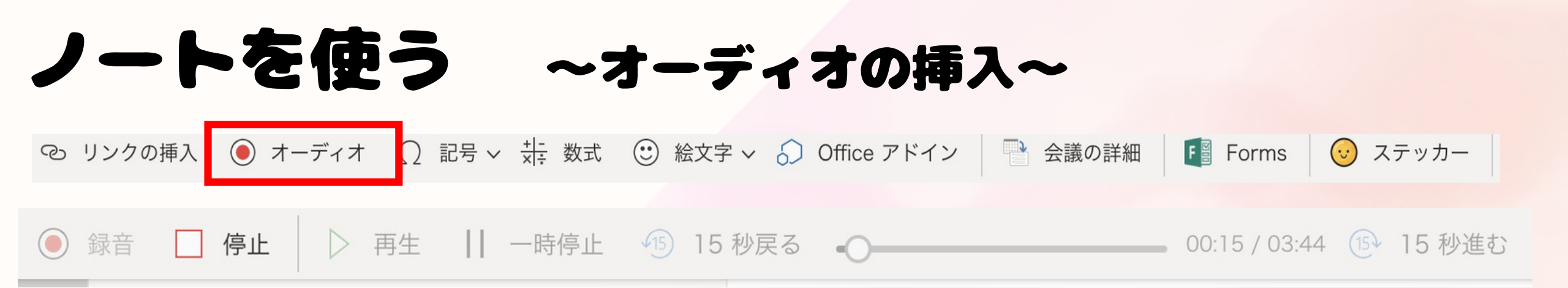

#### オーディオをおすと、すぐに録音が開始されます。 議事録を作るときなどに便利です。 停止ボタンを止まります。

Audio Recordi…

| ノートを使                                                                           | う~数式の挿入~                              |                      |            |
|---------------------------------------------------------------------------------|---------------------------------------|----------------------|------------|
| 👁 リンクの挿入 ( オーディオ                                                                | Ω 記号 ∨ ⇒ 数式   ③ 絵文字 ∨   ⑤ Office アドイン | P 会議の詳細 F Forms      | 😺 ステッカー    |
| 数式                                                                              | その他                                   | 数式                   | ×          |
| 1. インクで数式を書く<br>AI またはキーボードで入力する                                                | 2022年5月26日 11:46                      | x <sup>2</sup><br>修正 | + $2x$ + 1 |
| <ol> <li>2. [] 数式を選択します</li> <li>2. <sup>+ -</sup> (****) ボクンホクップレキオ</li> </ol> |                                       | 操作の選択                | ×          |

| クイック スタートの例  |                       |  |
|--------------|-----------------------|--|
| x を解く        | $x^2 + 4x + 3 = 0$    |  |
| 不等式のグラフ<br>化 | $y > a + \frac{b}{x}$ |  |
| x で微分する      | $15x^3 + 2x^2 - 6$    |  |

数式を押すと、利用の仕方が出てきます。 その指示通りにすると手書きの式も 綺麗な 数式に変えてくれます。 それだけでなく、 操作の選択から因数、グラフ化 微分・積分 もやって表示してくれます。

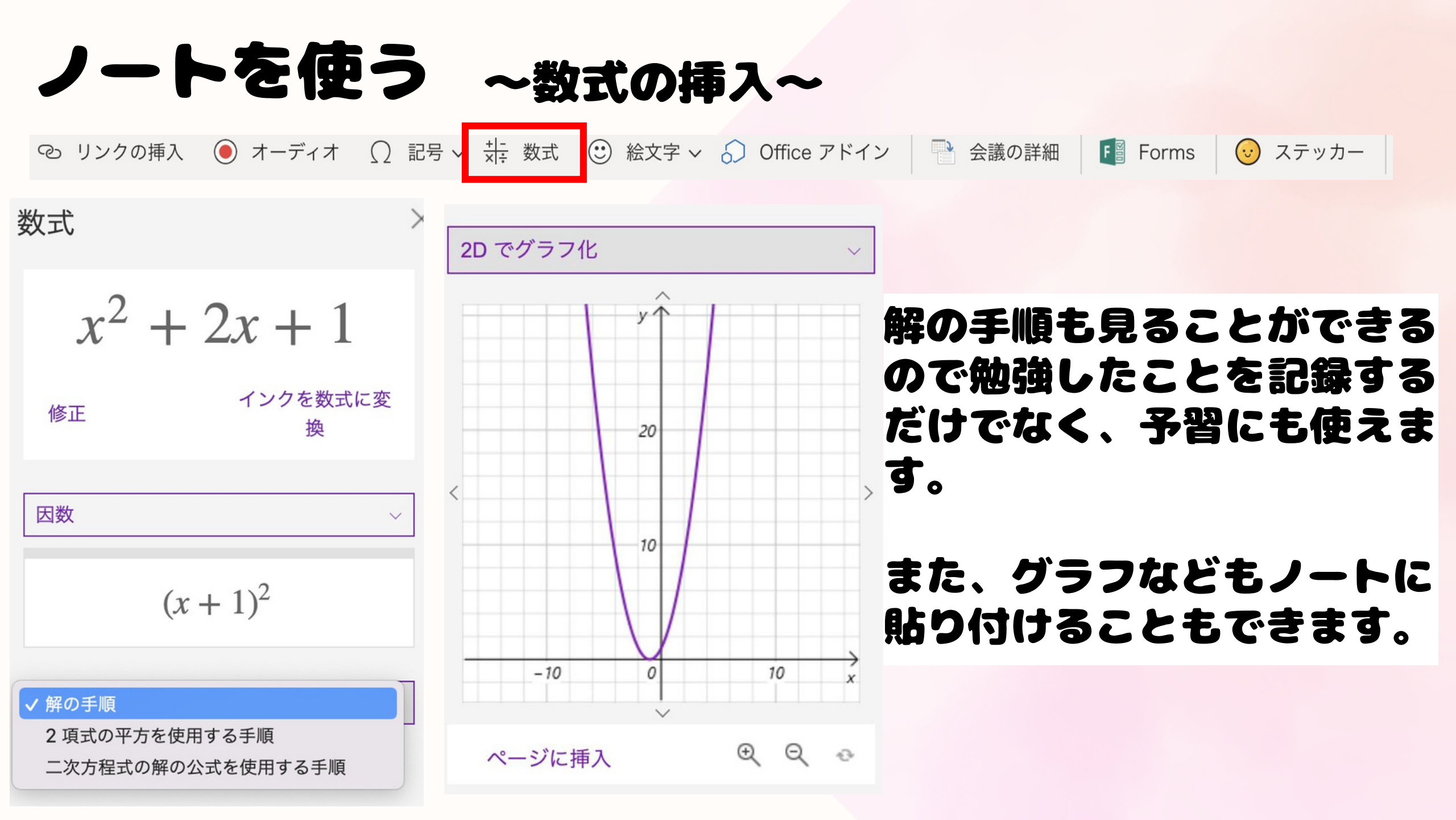